# macmillan english campus

Macmillan English Campus Student's Guide

Deutsch

# Inhalt

| Überblick über die Website        | 1 |
|-----------------------------------|---|
| Nachrichtenfunktion               | 2 |
| Verwendung im Kurs                | 4 |
| Fortschritts- und Notenfunktion   | 7 |
| Nutzung des freien Übungsbereichs |   |

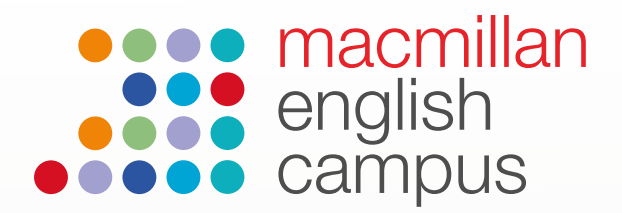

### Schüler Handbuch: Homepage

Handbuch für Kursteilnehmer/innen: Überblick über die Website. Nach dem Einloggen gelangen Sie auf diese Startseite:

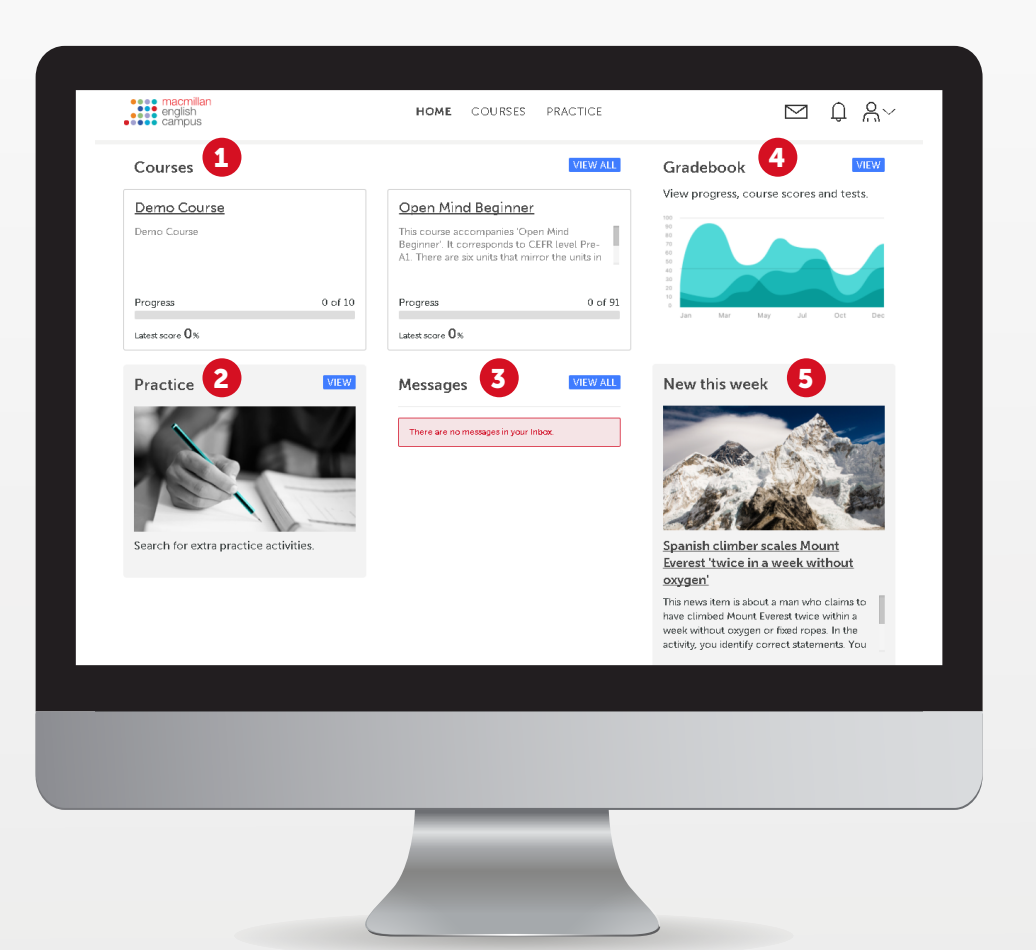

Hier stehen Ihnen als Kursteilnehmer/innen verschiedene Möglichkeiten zur Verfügung:

- **1 Courses:** Hier sehen Sie, für welche Kurse Sie angemeldet sind.
- **Practice:** Hier stehen Ihnen zahlreiche Übungen zur Verfügung, die Sie allein oder mit Hilfe des Kursleiters durchführen können.
- **Messages:** Hier können Sie Nachrichten an andere Kursteilnehmer/innen und Kursleiter/ innen senden und empfangen sowie Ihre Hausaufgaben an die Kursleiter/innen schicken.
- **Gradebook:** In diesem Bereich sehen Sie Ihre Fortschritte und Noten, sowohl für die Arbeit im Kurs als auch im Übungsbereich.
- **5 New this week:** Hier stehen die neuesten Inhalte sowie Nachrichtenübungsaufgaben in drei unterschiedlichen Schwierigkeitsstufen.

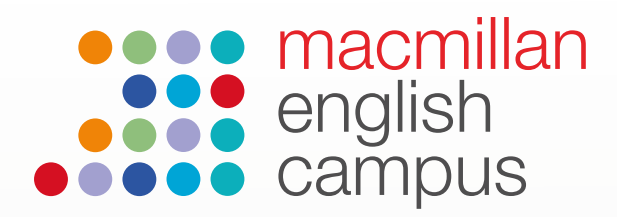

## Verwenden der Nachrichtenfunktion

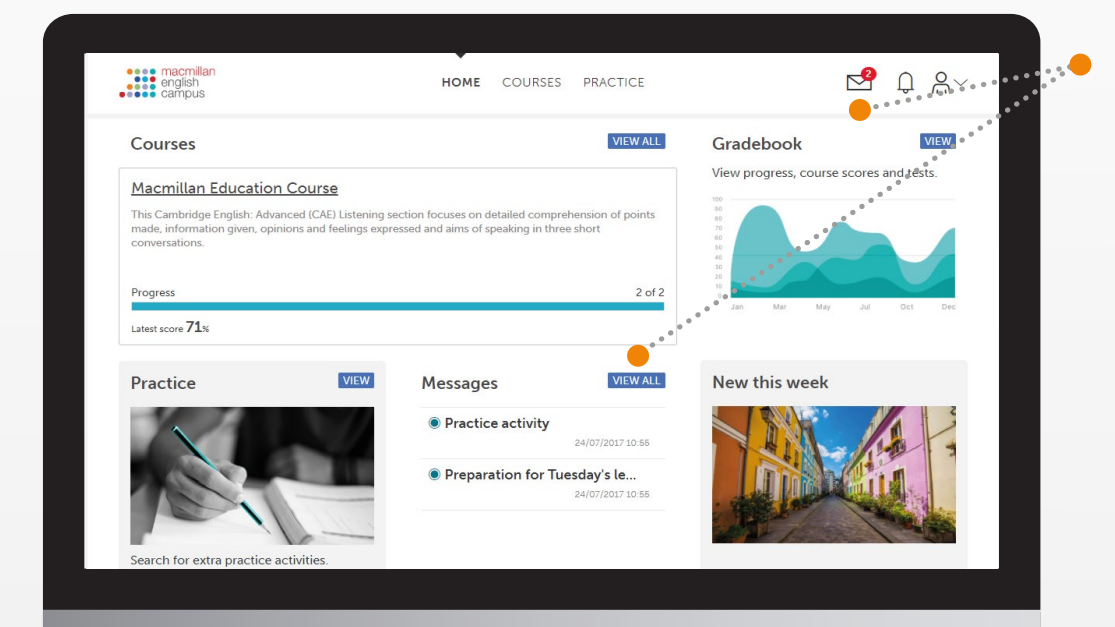

Eingegangene Nachrichten lassen sich an zwei Stellen öffnen: Rechts oben durch Klicken auf den blauen Umschlag; oder im Bereich "Messages" durch Klicken auf den blauen Button "View all".

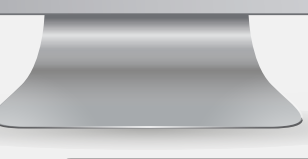

english campus P Q A~ HOME COURSES PRACTICE Message CREATE NEW MESSAGE Inbox Sent Trash From -Subject -Date and time -Attach Turner Sam Homework assignments 25/08/2017 09:10 B Delete 1 - 1 051 Show 10 V per page .... Macmillan Publishers Ltd Dictionary | Privacy Policy

Öffnen Sie die Nachricht durch Anklicken, Anhänge werden durch eine Büroklammer angezeigt.

|                                                | english<br>eranipus                                                                                                    | HOME COURSES PRACTICE       | $\square$ $\bigcirc$ $\heartsuit$ |
|------------------------------------------------|----------------------------------------------------------------------------------------------------|-----------------------------|-----------------------------------|
|                                                | Message                                                                                                    |                             | REPLY DELETE CLOSE                |
|                                                | From : Turner Sam<br>Subject : Homework assig<br>Date and time : 25/08/2017 09:1                                                       | jnments<br>10               | • • • • • • • • • • • • • • •     |
|                                                | Hi all.<br>Don't forget that your assignments are due i                                                                                | n this Friday!              |                                   |
| Klicken Sie unter<br>"Attachments" auf         | Attachments:<br><u>-ing form v infinitive</u><br>This language exercise practises verbs<br>followed by an -ing form or an infinitive w | Dictionary   Privacy Policy | Powered by LearningMate ACE       |
| den Annang, um inn<br>zu öffnen.               |                                                                                                    |                             |                                   |
| Klicken Sie auf "Reply"<br>um die Nachricht zu |                                                                                                    |                             |                                   |
| beantworten.                                   |                                                                                                    |                             |                                   |

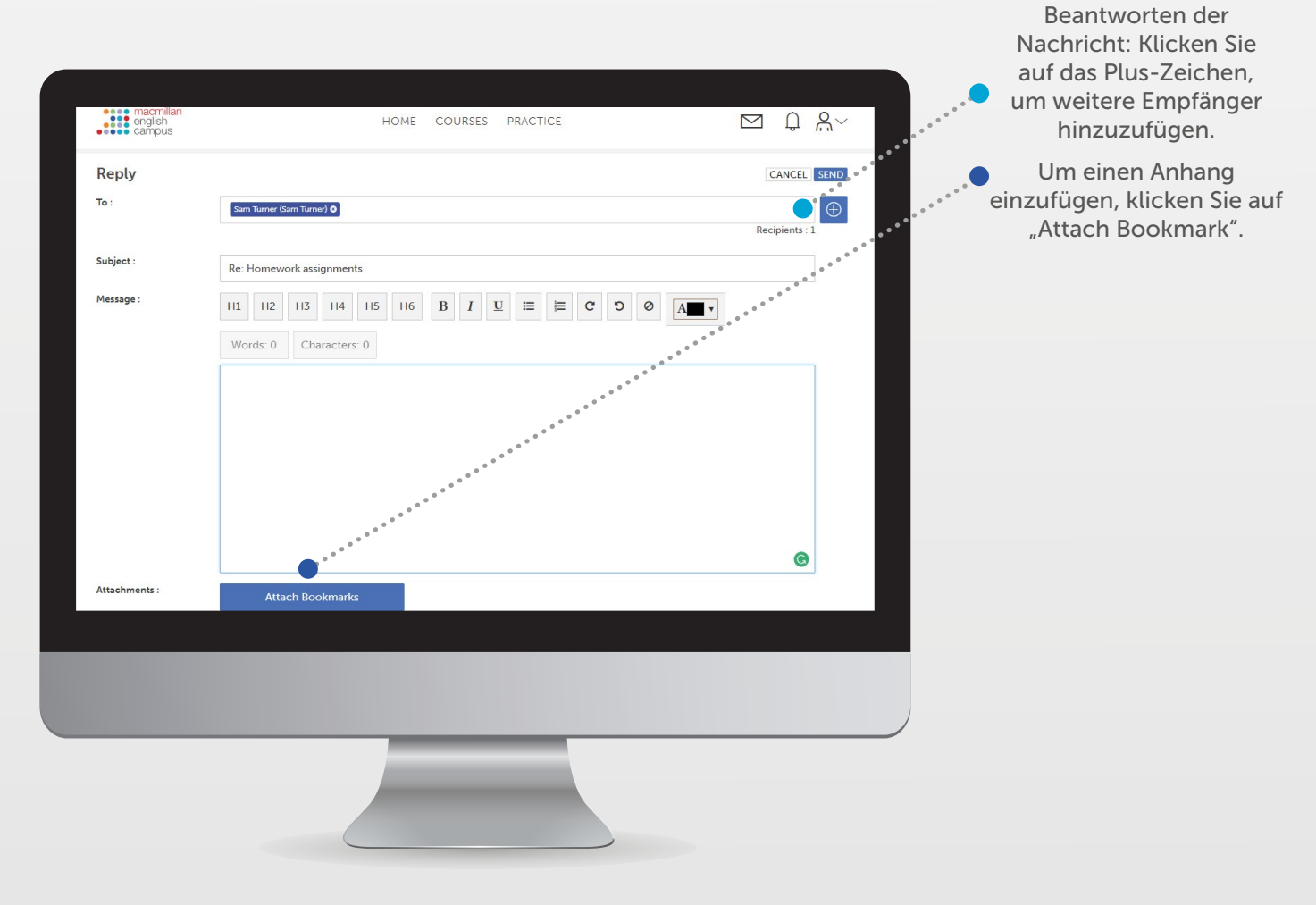

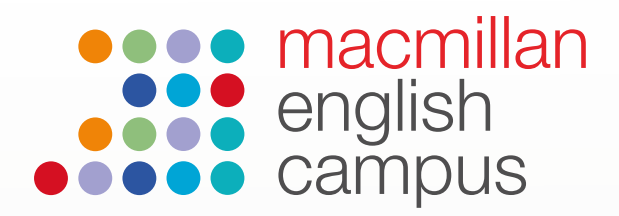

### **Verwendung im Kurs**

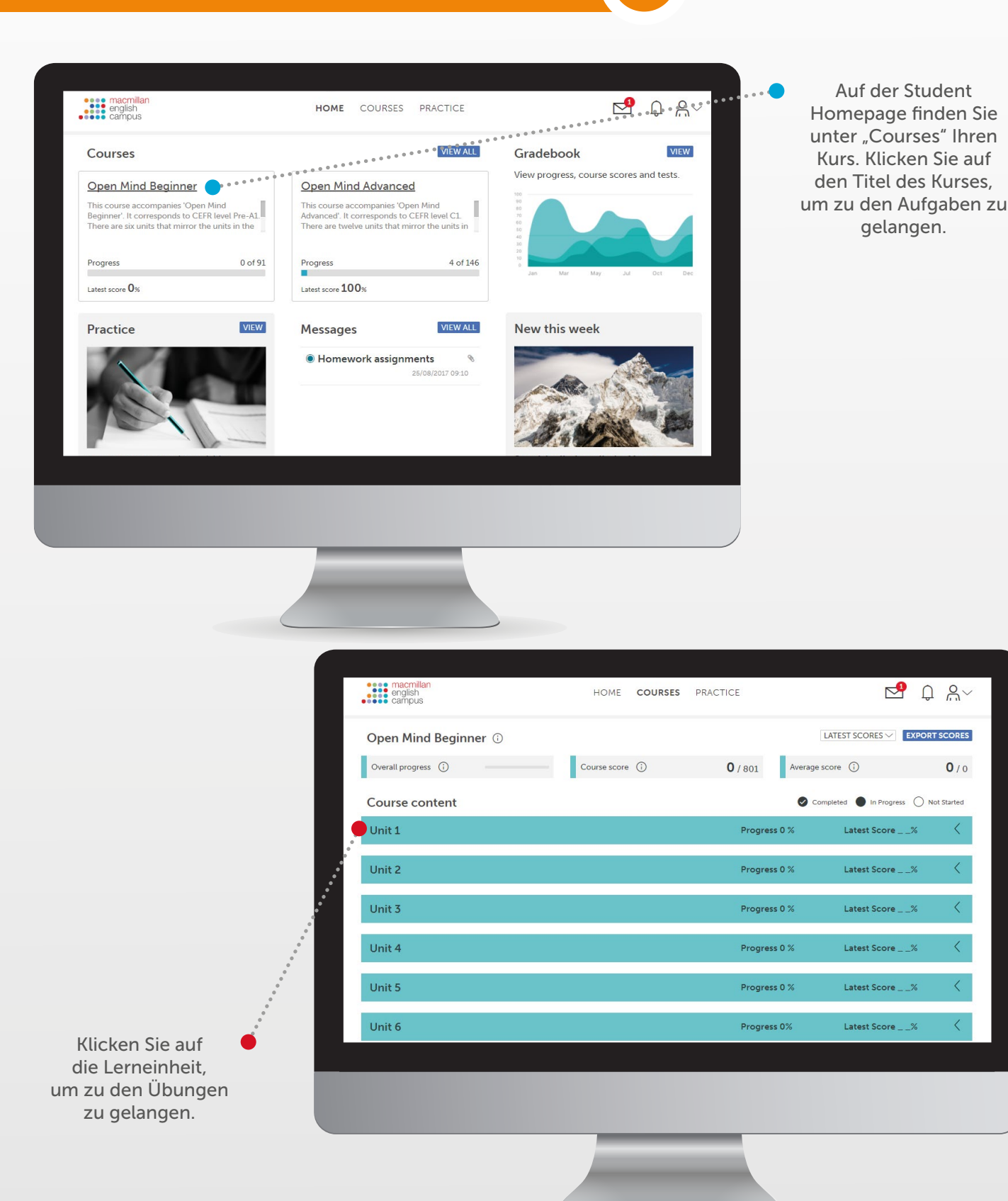

4

|                                                                                               | •••• macmillan                                                                           |                  |                            |                                                                        |           |
|-----------------------------------------------------------------------------------------------|------------------------------------------------------------------------------------------|------------------|----------------------------|------------------------------------------------------------------------|-----------|
|                                                                                               | english<br>campus                                                                        | HOME COURSES PRA | ACTICE                     | Da î ₩~                                                                |           |
|                                                                                               | Open Mind Beginner 🛈                                                                     |                  | [                          |                                                                        |           |
|                                                                                               | Overall progress (j)                                                                     | Course score (i) | <b>0</b> / 801 Average     | score () 0 / 0                                                         |           |
|                                                                                               | Course content                                                                           |                  | Progress 0 %               | npleted In Progress Not Started                                        |           |
|                                                                                               | Unit 1                                                                                   |                  | Flogress 0 %               | Latest Score//                                                         |           |
|                                                                                               | High Five ()                                                                             | Status           | Progress 0%                | Latest Score%                                                          |           |
|                                                                                               | Be: present simple affirmative (i)                                                       | Not Started      | Attempts 0                 | Latest Score %                                                         |           |
|                                                                                               | Be: present simple negative (i)                                                          | Not Started      | Attempts 0                 | Latest Score %                                                         |           |
|                                                                                               | O Possessive adjectives: use (i)                                                         | Not Started      | Attempts 0                 | Latest Score %                                                         |           |
|                                                                                               | O Possessive adjectives (i)                                                              | Not Started      | Attempts 0                 | Latest Score %                                                         |           |
| 0<br>0<br>0                                                                                   | ◯ <u>Is this your bag?</u> (i)                                                           | Not Started      | Attempts 0                 | Latest Score %                                                         |           |
| 0<br>0<br>0                                                                                   | ○ <u>What's your name?</u> (;)                                                           | Not Started      | Attempts 0                 | Latest Score %                                                         |           |
| Öffnen Sie eine<br>Aktivität durch<br>anklicken.                                              |                                                                                          |                  |                            |                                                                        |           |
| Ee: present simple use<br>Select the correct word in                                          | each drop-down menu to comp                                                              | Next )           | •<br>•<br>•<br>•<br>•<br>• | Wenn Sie die Aufga<br>ausgeführt haber<br>klicken Sie auf<br>"Submit". | ıbe<br>۱, |
| sentences. Before you che<br>about the uses of <i>be</i> in the<br>for another explanation of | ck your answers, read the inform<br>present simple. Then watch the<br>the grammar point. | nation<br>video  |                            |                                                                        |           |
| > Hint                                                                                        | Read                                                                                     |                  |                            |                                                                        |           |
|                                                                                               |                                                                                          |                  |                            |                                                                        |           |
|                                                                                               |                                                                                          |                  |                            |                                                                        |           |
|                                                                                               | > Vi                                                                                     | deo script       |                            |                                                                        |           |
| Start again                                                                                   | Submit                                                                                   |                  |                            |                                                                        |           |
|                                                                                               | ⊂ (¹)                                                                                    |                  |                            |                                                                        |           |

| Über das Menü oben links<br>können Sie zwischen den<br>Lerneinheiten wechseln.<br>Klicken Sie auf "Next", um<br>zur nächsten Aufgabe zu<br>gelangen. |       |
|----------------------------------------------------------------------------------------------------|-------|
| Über das Menü oben links<br>können Sie zwischen den<br>Lerneinheiten wechseln.<br>Klicken Sie auf "Next", um<br>zur nächsten Aufgabe zu<br>gelangen. | :     |
| Über das Menü oben links<br>können Sie zwischen den<br>Lerneinheiten wechseln.<br>Klicken Sie auf "Next", um<br>zur nächsten Aufgabe zu<br>gelangen. |       |
| Über das Menü oben links<br>können Sie zwischen den<br>Lerneinheiten wechseln.<br>Klicken Sie auf "Next", um<br>zur nächsten Aufgabe zu<br>gelangen. | e     |
| Über das Menü oben links<br>können Sie zwischen den<br>Lerneinheiten wechseln.<br>Klicken Sie auf "Next", um<br>zur nächsten Aufgabe zu<br>gelangen. |       |
| Über das Menü oben links<br>können Sie zwischen den<br>Lerneinheiten wechseln.<br>Klicken Sie auf "Next", um<br>gelangen.                            |       |
| Über das Menü oben links<br>können Sie zwischen den<br>Lerneinheiten wechseln.<br>Klicken Sie auf "Next", um<br>zur nächsten Aufgabe zu<br>gelangen. |       |
| Unit 6<br>Können Sie zwischen den<br>Lerneinheiten wechseln.<br>Klicken Sie auf "Next", um<br>zur nächsten Aufgabe zu<br>gelangen.                   |       |
| Lerneinheiten wechseln.<br>Klicken Sie auf "Next", um<br>zur nächsten Aufgabe zu<br>gelangen.                                                        |       |
| Klicken Sie auf "Next", um e <sup>st<sup>****</sup></sup><br>zur nächsten Aufgabe zu<br>gelangen.                                                    |       |
| zur nächsten Aufgabe zu<br>gelangen.                                                                                                    |       |
|                                                                                                    |       |
|                                                                                                    |       |
|                                                                                                    |       |
| 00.00   01.48                                                                                                    | Ð     |
| > Video so                                                                                                    | ipt . |
| Start again Submit                                                                                                    |       |
|                                                                                                    |       |

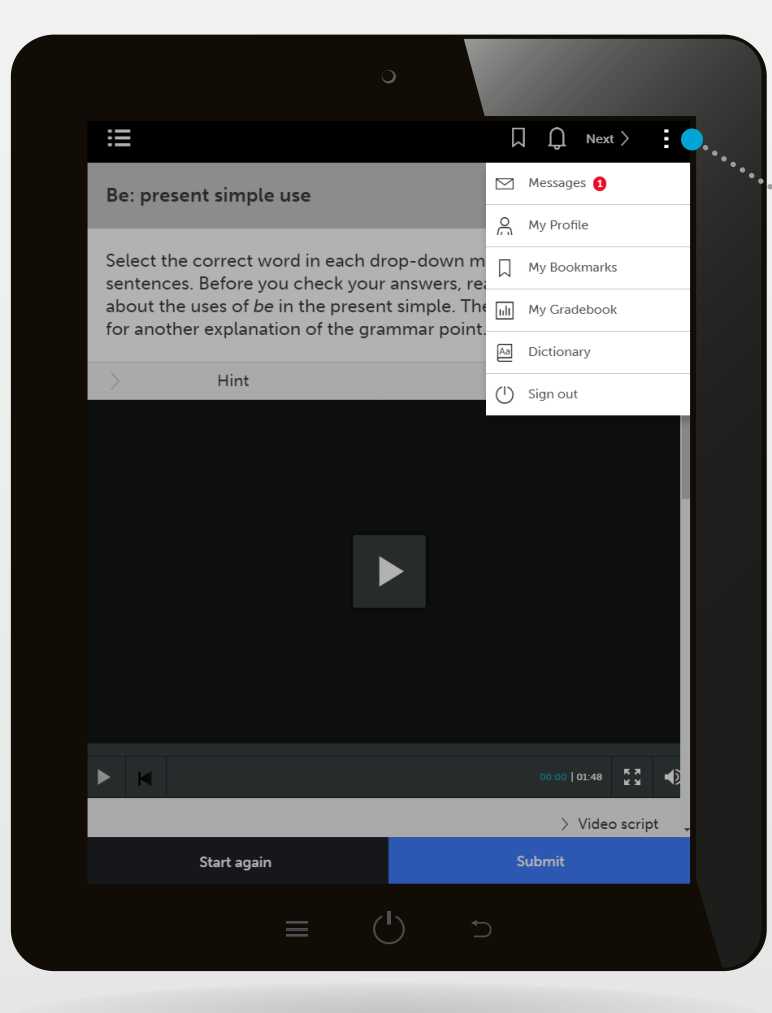

Über die drei Punkte oben rechts rufen Sie ein Untermenü auf: So gelangen Sie zu den weiteren Funktionen (Nachrichten, Profileinstellungen, Lesezeichen, Fortschritte, Noten) sowie zum Wörterbuch und zum Ausloggen.

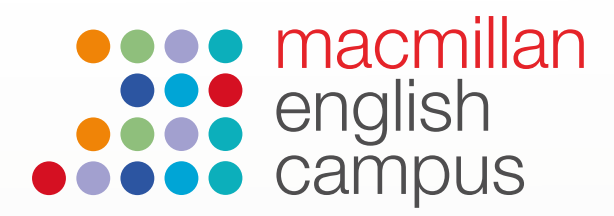

PET for Schools Paper 1 Writing Part 1

O PET/PET for Schools Paper 1 Writing Part 2

In Progress

Not Started

\_\_%

\_\_%

00m 00s

00m 00s

## **Verwendung der Fortschritts- und Notenfunktion**

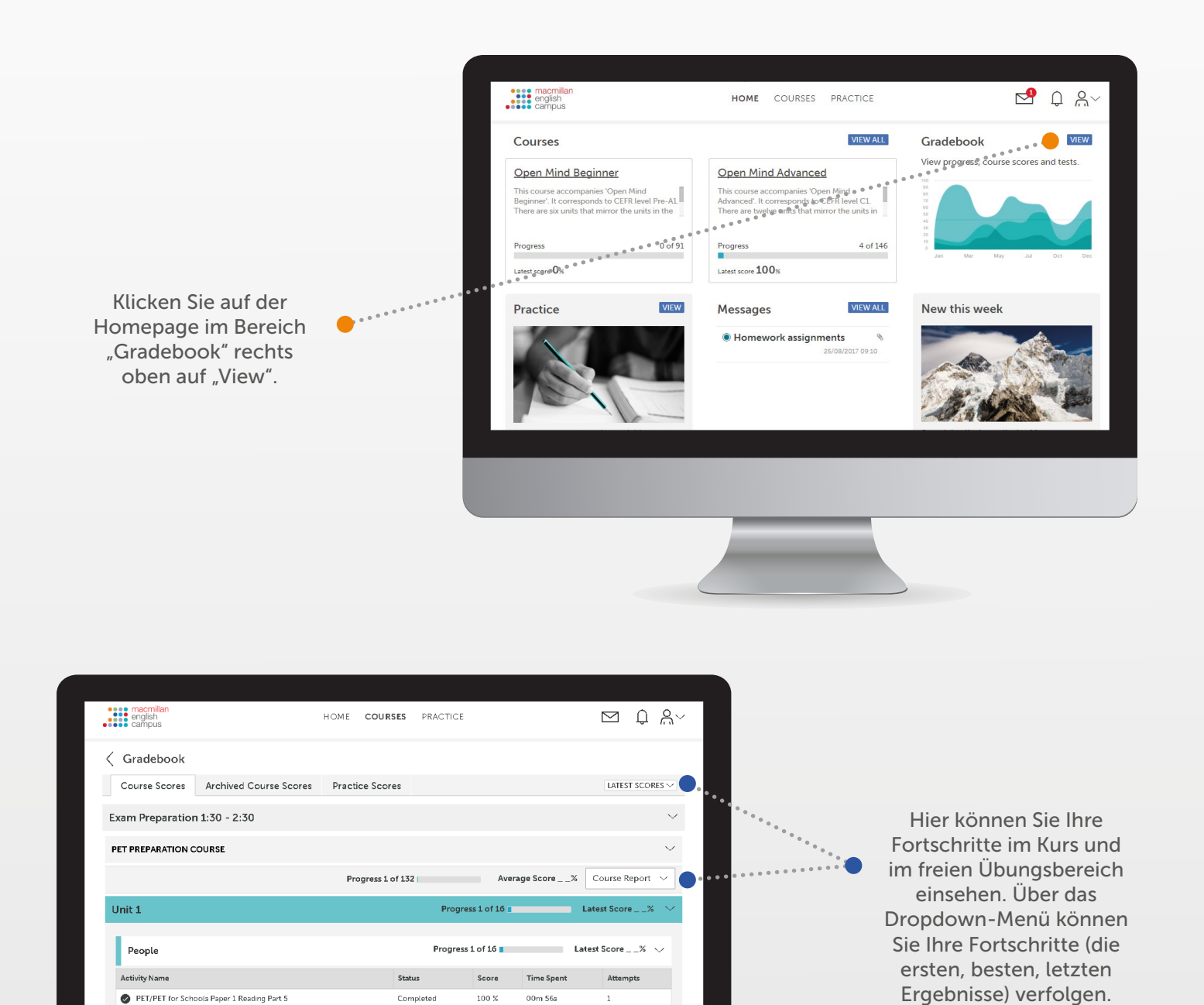

Ihren Fortschrittsbericht

können Sie auch exportieren.

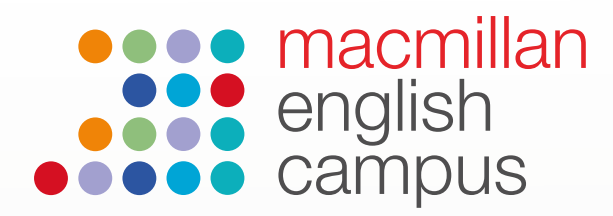

# Nutzung des freien Übungsbereiches

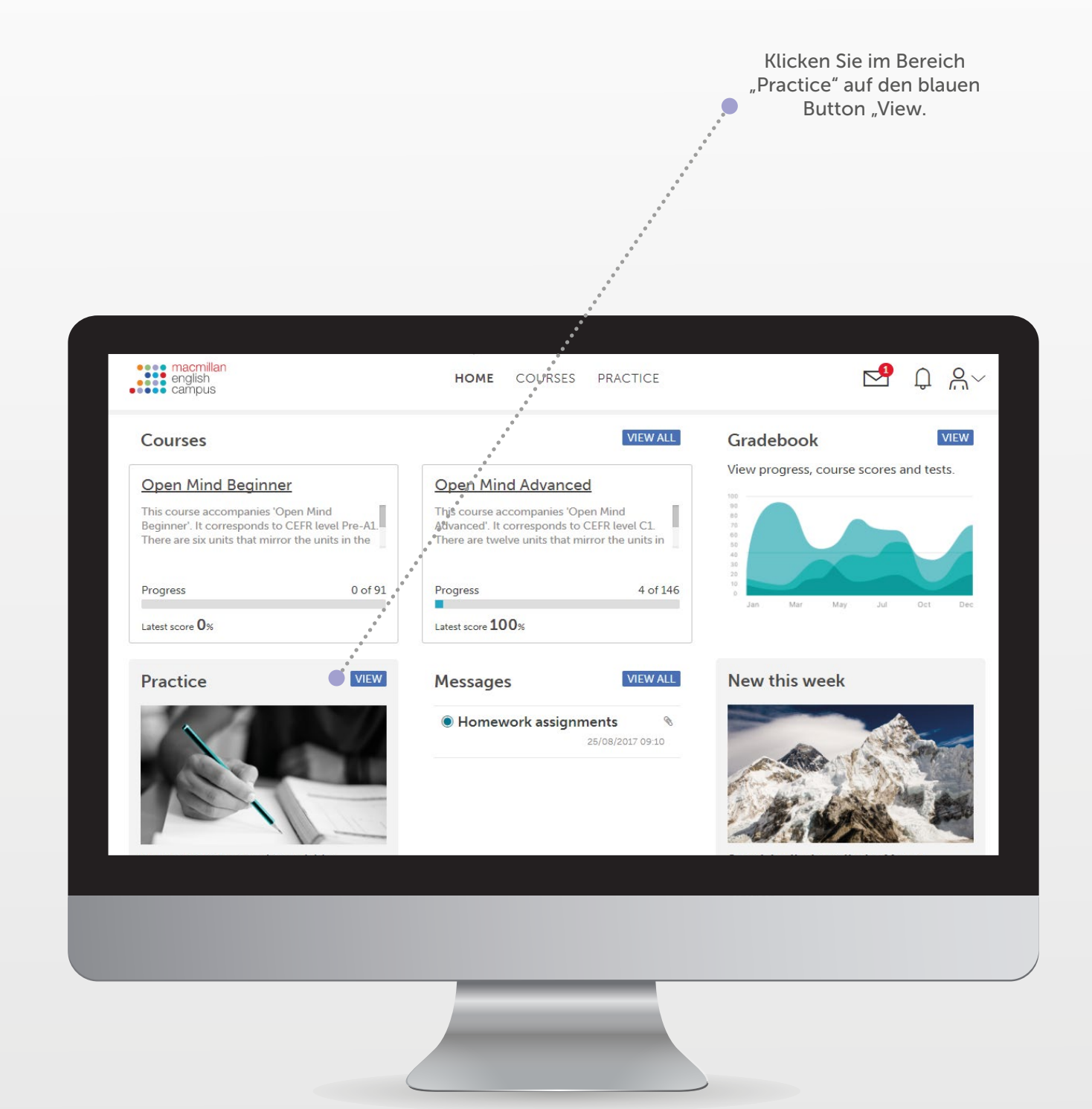

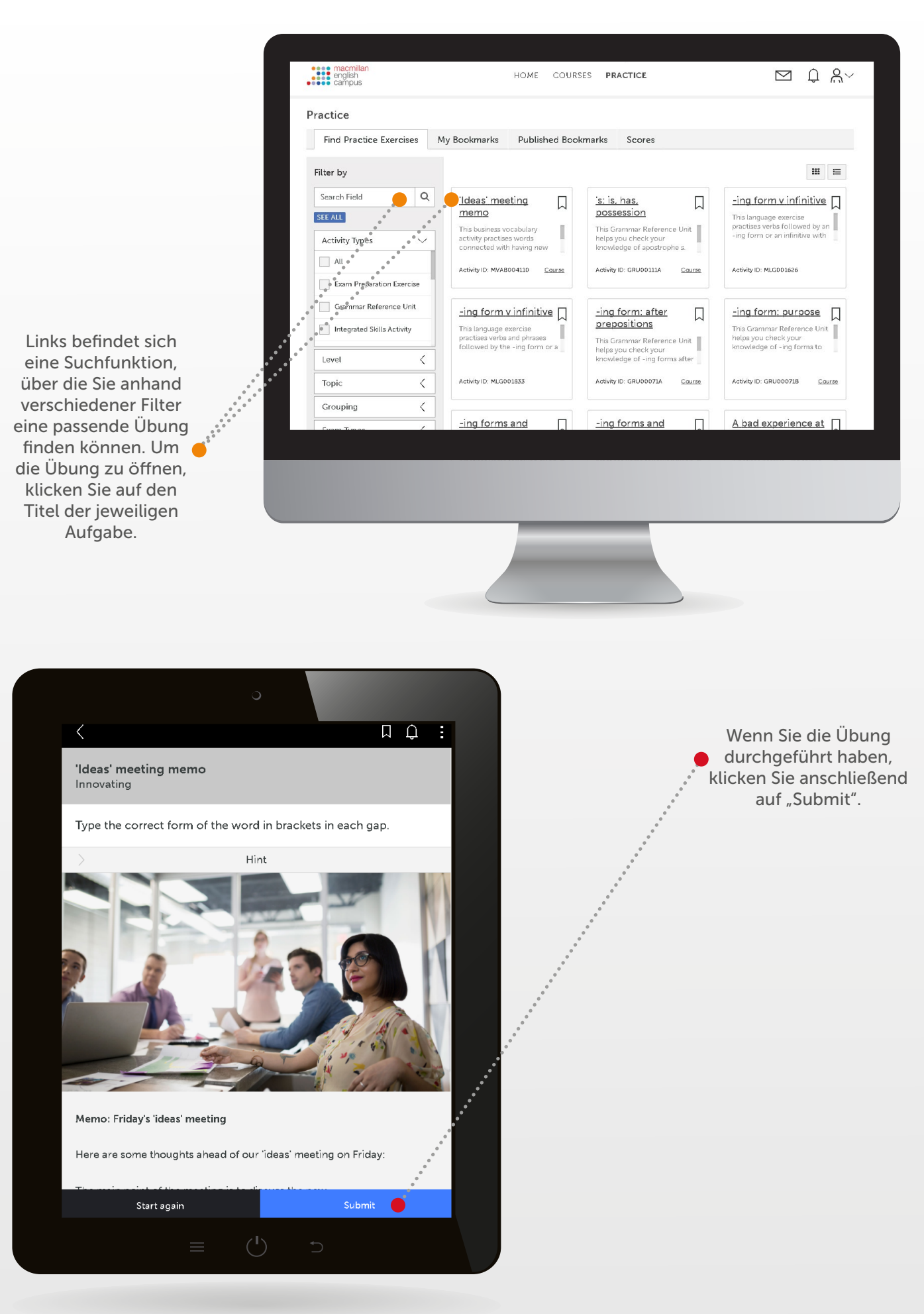

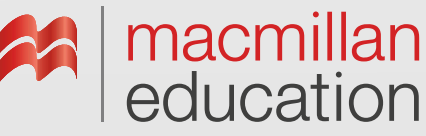